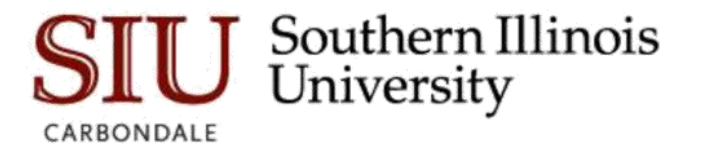

# Launching Argos for the First Time

## **Overview**

When you log into Argos for the first time you will notice a pop up box with the following information. The examples below show the appearance of the popup box for each browser and suggested responses.

## <u>FireFox</u>

|           | Launch Application                                            |
|-----------|---------------------------------------------------------------|
| A         | This link needs to be opened with an application.<br>Send to: |
|           | Evisions Application Launcher                                 |
|           | Choose other Application <u>C</u> hoose                       |
|           |                                                               |
|           |                                                               |
|           |                                                               |
|           | Remember my choice for evisions-launch links.                 |
|           | This can be changed in Firefox's preferences.                 |
| e applica | Cancel Open link                                              |
|           |                                                               |

Select "Evisions Application Launcher", check the box "Remember my choice for evisions-launch links". Click the button "Open link"

#### <u>Chrome</u>

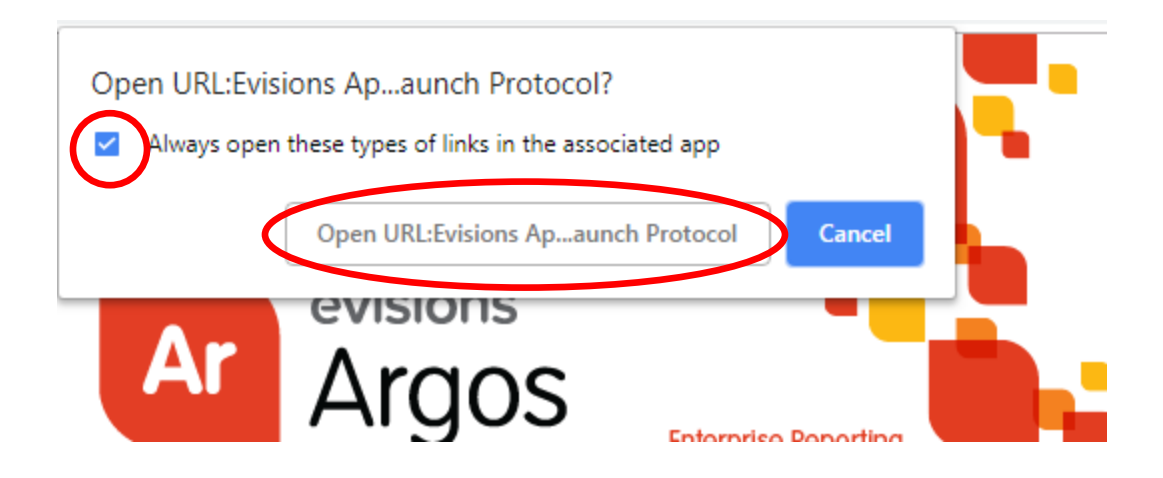

Check the box that says, "Always open these types of links in the associated app". Click the button that says, "Open URL: Evisions Ap...aunch Protocol"

# Internet Explorer

| Internet Explorer |                                                                                                    |
|-------------------|----------------------------------------------------------------------------------------------------|
| 9                 | Do you want to allow this website to open a program on your computer?                                                                                                    |
|                   | From: sisapps-test.eis.siu.edu                                                                                                    |
|                   | Program: Evisions Application Launcher                                                                                                    |
|                   | Address: evisions-<br>launch:///d./eyIBcHBsaWNhdGlvbk5hbWUiOiJBc                                                                                                    |
|                   | Always ask before opening this type of address                                                                                                    |
|                   | Allow Cancel                                                                                                    |
| 2                 | Allowing web content to open a program can be useful, but it can<br>potentially ham your computer. Do not allow it unless you trust<br>the source of the content. <u>What's the risk?</u> |

Uncheck the box "Always ask before opening this type of address", then click the button that says, "Allow".

# <u>Edge</u>

Did you mean to switch apps?

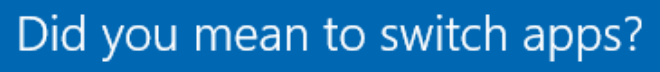

"Microsoft Edge" is trying to open "Evisions Application Launcher".

Make sure it says "Evisions Application Launcher," then select "Yes".

You may receive the following message when you launch Argos for the first time:

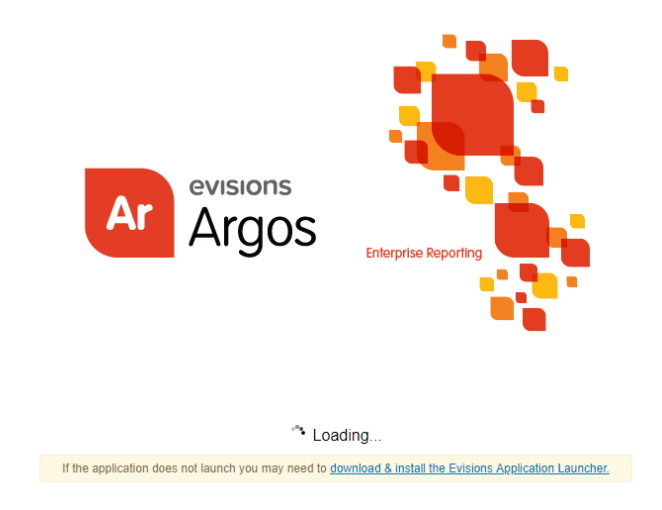

Yes

No

Please follow the instructions on installing Argos from <u>Software Center</u>.